1. Servereinstellungen manuell konfigurieren drücken

| Konto automatisch einrichten<br>Verbindung mit anderen Servertypen herstellen. |                                                                                     |          |
|--------------------------------------------------------------------------------|-------------------------------------------------------------------------------------|----------|
| © E-Mail-Konto                                                                 |                                                                                     |          |
| Ihr Name:                                                                      |                                                                                     |          |
| E-Mail-Adresse;                                                                | beispier: Heike Moinar                                                              |          |
| Kennwort:                                                                      | Beispiel: heike@contoso.com                                                         |          |
| Kennwort erneut eingeben:                                                      | ,<br>Geben Sie das Kennwort ein, das Sie vom Internetdienstanbieter erhalten haben. |          |
| Taytaachvichtaa (SMS)                                                          | 1                                                                                   |          |
|                                                                                |                                                                                     |          |
| Servereinstellungen oder                                                       | zusätzliche Servertypen manuell konfigurieren                                       |          |
|                                                                                | < Zurück Weiter > A                                                                 | bbrecher |

1. Internet E-Mail drücken

| leues K | Konto hinzufügen                                                                                                    | X                  |
|---------|----------------------------------------------------------------------------------------------------|--------------------|
| Dier    | nst auswählen                                                                                                    | 卷                  |
| 1       | Internet-E-Mail     Verbindung mit dem POP- oder IMAP-Server herstellen, um E-Mail-Nachrichten zu senden u                                                                                                    | und zu empfangen.  |
|         | <ul> <li>Microsoft Exchange oder kompatibler Dienst<br/>Verbindung herstellen und auf E-Mail-Nachrichten, den Kalender, Kontakte, Faxe und Voice</li> <li>Textnachrichten (SMS)<br/>Verbindung mit einem Mobilfunkdienst herstellen.</li> <li>Andere<br/>Verbindung mit einem der folgenden Servertypen herstellen.</li> </ul> | email zugreifen.   |
|         | < Zurück                                                                                                    | Weiter > Abbrechen |

- 1. Benutzerinformationen eingeben\*
- 2. Serverinformationen angeben: Kontotyp **POP3 oder IMAP** Posteingangsserver mail.koeflach-tv.at Postausgangsserver smtp.koeflach-tv.at
- 3. Anmeldeinformationen eingeben\*
- 4. Weitere Einstellungen

| Alle Einstellungen auf die                       | <b>ingen</b><br>eser Seite sind nötig, <mark>d</mark> amit Ihr Kont | o richtig funktioniert. 🤝                                                                                                |
|--------------------------------------------------|---------------------------------------------------------------------|----------------------------------------------------------------------------------------------------|
| Benutzerinformationen                            |                                                                     | Kontoeinstellungen testen                                                                                                |
| Ihr Name:                                        | Max Mustermann                                                      | Wir empfehlen Ihnen, das Konto nach dem Eingeben aller                                                                   |
| E-Mail-Adresse:                                  | muster@koeflach-tv.at                                               | Informationen in diesem Fenster zu testen, indem Sie auf d<br>Schaltfläche unten klicken (Netzwerkverbindung erforderlic |
| Serverinformationen                              | ۲.                                                                  |                                                                                                    |
| Kontotyp:                                        | POP3 oder IMAP                                                      | Kontoeinstellungen testen                                                                                                |
| Posteingangsserver:                              | mail.ainet.at                                                       | Kontoeinstellungen durch Klicken auf die<br>Schaltfläche "Weiter" testen                                                 |
| Postausgangsserver (SMTP):                       | smtp.koeflach-tv.at                                                 | Neue Nachrichten übermitteln in:                                                                                         |
| Anmeldeinformationen                             |                                                                     | O Neue Outlook-Datendatei                                                                                                |
| Benutzername:                                    | muster@koeflach-tv.at                                               | Vorhandene Outlook-Datendatei                                                                                            |
| Kennwort:                                        | *******                                                             | Durchsuche                                                                                                    |
|                                                  | Kennwort speichern                                                  |                                                                                                    |
| Anmeldung mithilfe der ges<br>(SPA) erforderlich | sicherten Kennwortauthentifizierung                                 | Weitere Einstellunge                                                                                                    |

- 1. Registerkarte Erweitert
- 2. Häkchen bei Kopie aller Nachrichten auf dem Server belassen **entfernen**

| ligemein  | Postausgangsserver                               | Verbindung      | Erweitert                  |  |
|-----------|--------------------------------------------------|-----------------|----------------------------|--|
| erverans  | chlussnummern                                    |                 | 56                         |  |
| Posteino  | angsserver (POP3):                               | 110 St          | andard verwenden           |  |
| ms        | erver erfordert eine v                           | erschlüsselte V | erbindung (SSL)            |  |
| Postaus   | gangsserver (SMTP):                              | 25              |                            |  |
| Verv      | venden Sie den folgeno<br>chlüsselten Verbinduno | den<br>astyp:   | Keinen                     |  |
| ervertime | eout                                             | -060 (MA 21)    |                            |  |
| Kurz      | Lang                                             | 1 Minute        |                            |  |
| bermittlu | ing                                              |                 |                            |  |
| 🕅 Kopie   | e <mark>aller Nachrichten auf</mark>             | dem Server be   | lassen                     |  |
| V         | om Server nach 14                                | . 🔶 Tager       | n entfernen                |  |
| E         | ntfernen, wenn aus "                             | Gelöschte Elem  | ente <sup>®</sup> entfernt |  |
| 317367    | 62                                               |                 |                            |  |
|           |                                                  |                 |                            |  |
|           |                                                  |                 |                            |  |
|           |                                                  |                 |                            |  |
|           |                                                  |                 |                            |  |